Enchères en ligne

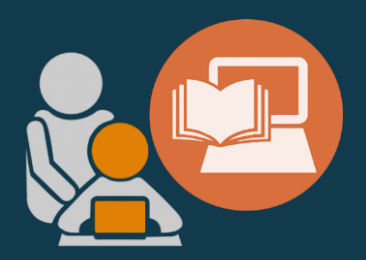

#### PARTICIPEZ À UNE ENCHÈRE

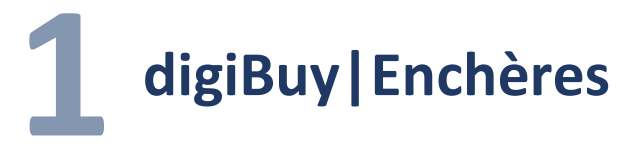

#### Comment êtes vous averti?

Accédez aux enchères pour lesquelles vous êtes invité.

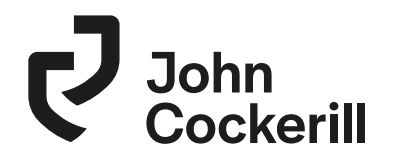

| Consultations Consultations | et de prix<br>chères                                                                                                    |                                                                                                    | 1 Les enchères sont accessibles via le menu Consultation → Réponse aux enchères                                                                                                    |
|----------------------------------------------------------------------------------------------------|----------------------------------------------------------------------------------------------------|----------------------------------------------------------------------------------------------------|----------------------------------------------------------------------------------------------------|
| Information                                                                                                    | Gérer les Projets Achats                                                                                                    | 1                                                                                                    | Résultat(s) 2 L'ensemble des encheres sont listees                                                                                                    |
| Bienvenue sur le portail fournisseur !                                                                                                    | Avancement réponse $\ \Leftrightarrow$ Projets achats $\ \Leftrightarrow$ N° de Lot $\ \Leftrightarrow$ N° de Round $\ \Leftrightarrow$ | Libellé 🗇 Statut RFx Temps restant 💠 Date de début 💠 Date de fin 💠 Mon offre F                                                 |                                                                                                    |
| L'objectif du portail fournisseur est d'amé forer la collaboration<br>sur l'ensemble du cycle achat.<br>Il vous permet de consulter votre information fournisseur, les                                                                                                    |                                                                                                    | Ouvert à la<br>saisie         20j 10h 19min 34s         10/12/2020<br>13:37:10         31/12/2020<br>00:00:00         0,00 EUR | 8°                                                                                                    |
| demandes de prix et les enchères.<br>Vous aurez également bientôt la glossibilité de gérer vos<br>commandes, factures, contrats et votre performance.<br>Documents<br>• Guide fourniteur 08/12/2020                                                                                                    |                                                                                                    |                                                                                                    | <ul> <li>Vous pouvez utiliser des filtres pour rechercher une ou des enchères spécifiques.</li> <li>La demande est également envoyée par email et contient un lien redirigeant sur</li> </ul> |
|                                                                                                    | Status                                                                                                    |                                                                                                    | le portail fournisseur.                                                                                                    |
|                                                                                                    | Open                                                                                                    |                                                                                                    | Sujet                                                                                                    |
|                                                                                                    | Auction in progress                                                                                                    |                                                                                                    | Publication de l'enchère {auc_label_subject}                                                                                                    |
| ☆ Manage Auctions                                                                                                    | Closed                                                                                                    | Q. Search                                                                                                    | Corps du mail ①                                                                                                    |
| Status - Q. Search Reset                                                                                                    | 3                                                                                                    |                                                                                                    | Bonjour {\$contact_lastname} {\$contact_firstname},                                                                                                    |
|                                                                                                    |                                                                                                    |                                                                                                    | L'enchère {auc_label} commençant le {auc_start_date} UTC vient d'être publiée aux fournisseu                                                                                                  |
| ID<br>Auction<br>4 test auction laurent                                                                                                    |                                                                                                    | End date                                                                                                    | vous etes martes a vous y connecter via run suivant : (auc_un)                                                                                                    |
|                                                                                                    |                                                                                                    |                                                                                                    | Cordialement,                                                                                                    |
|                                                                                                    |                                                                                                    |                                                                                                    |                                                                                                    |

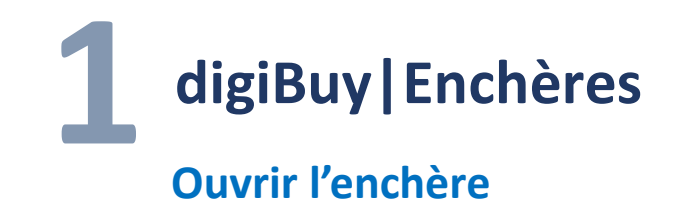

Accédez aux enchères pour lesquelles vous êtes invité.

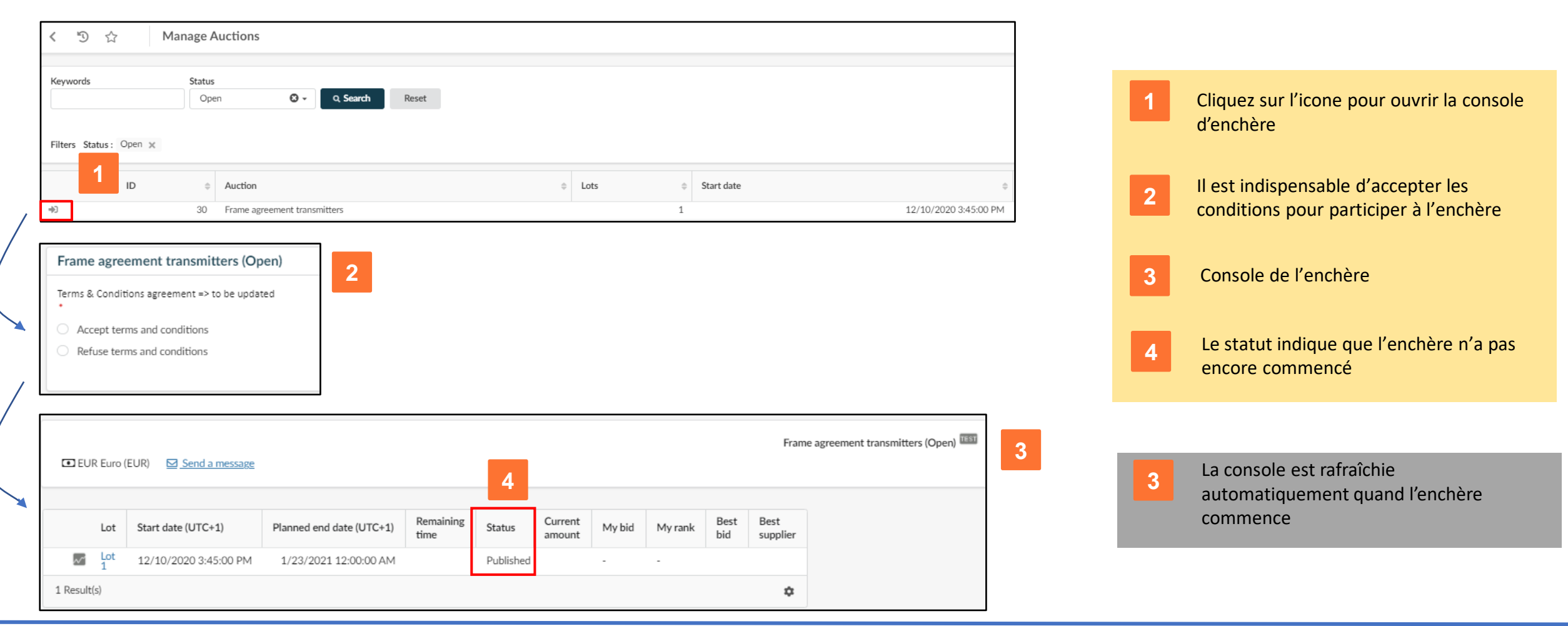

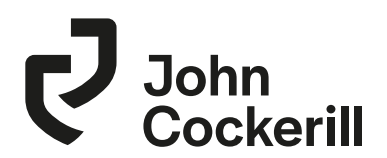

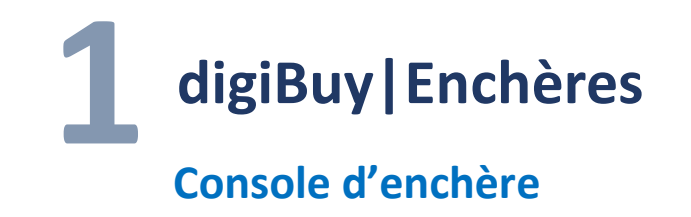

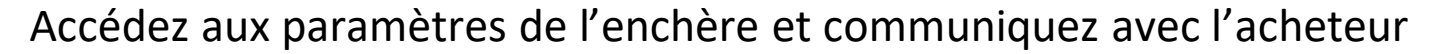

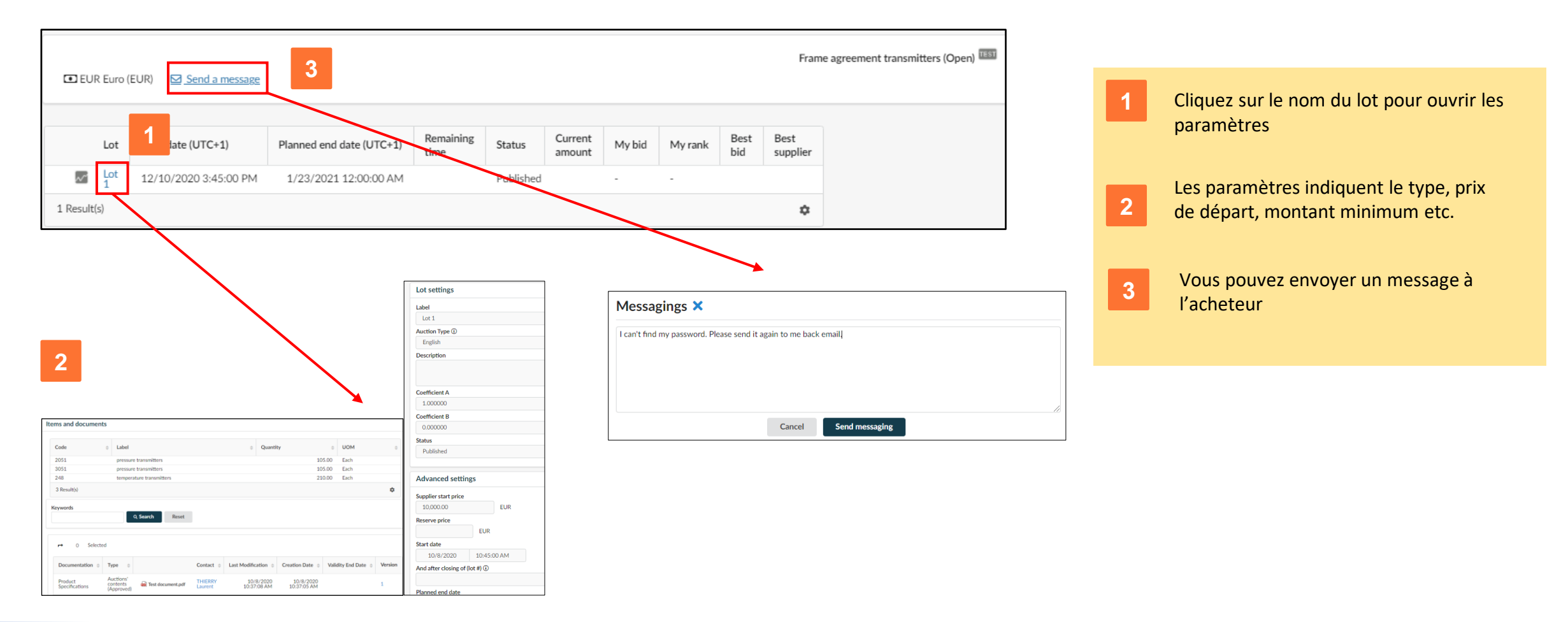

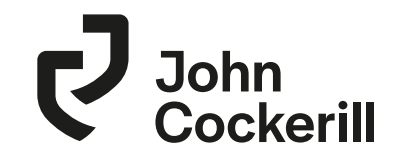

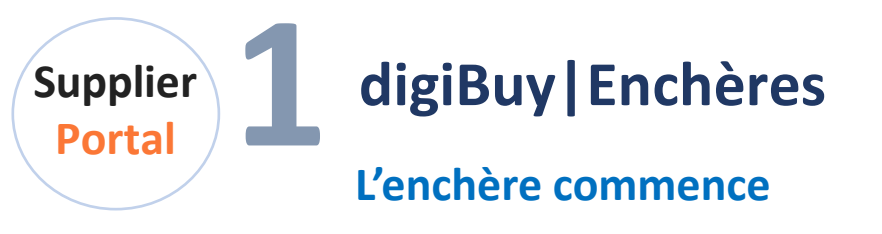

Participez à l'enchère

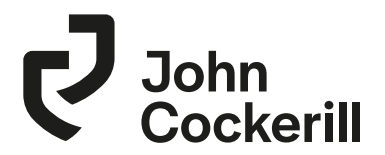

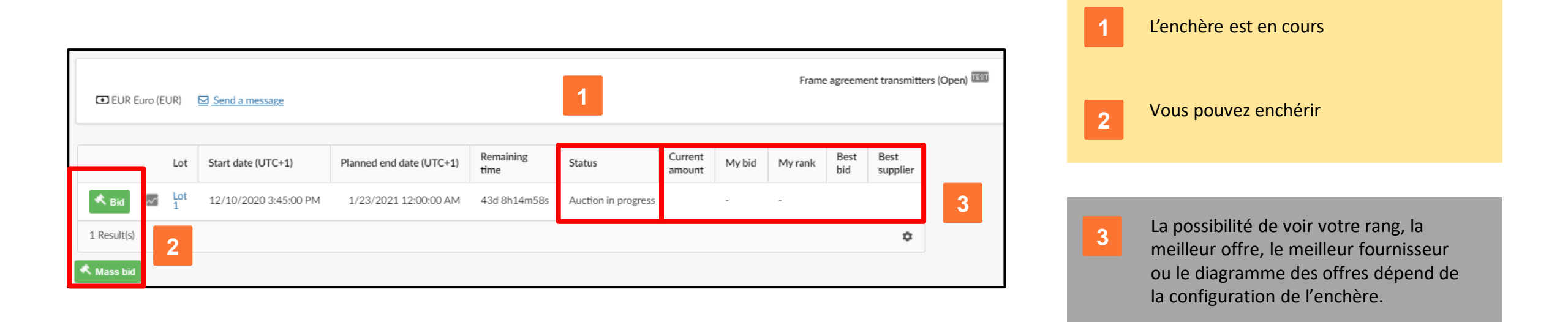

Enchères en ligne

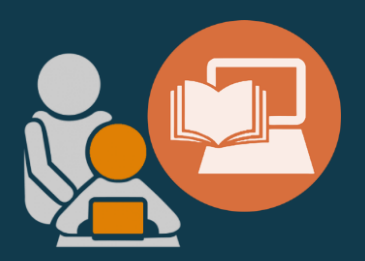

## A. ENCHÈRE ANGLAISE

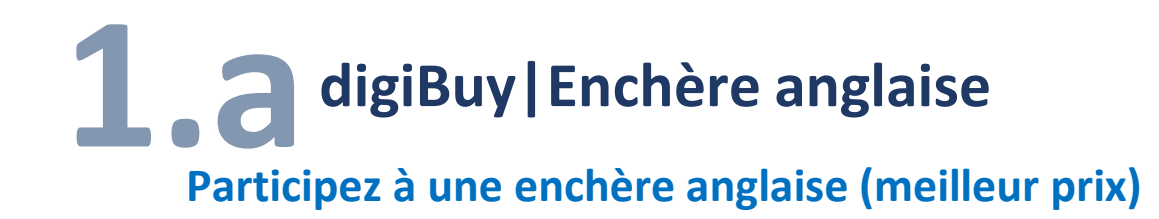

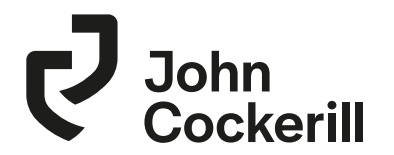

- Une enchère anglaise est une enchère dynamique descendante
- Le fournisseur ne peut proposer qu'une offre meilleure que la meilleure offre actuelle
- Si aucun concurrent ne conteste l'offre dans un délai donné, le fournisseur remporte l'enchère.

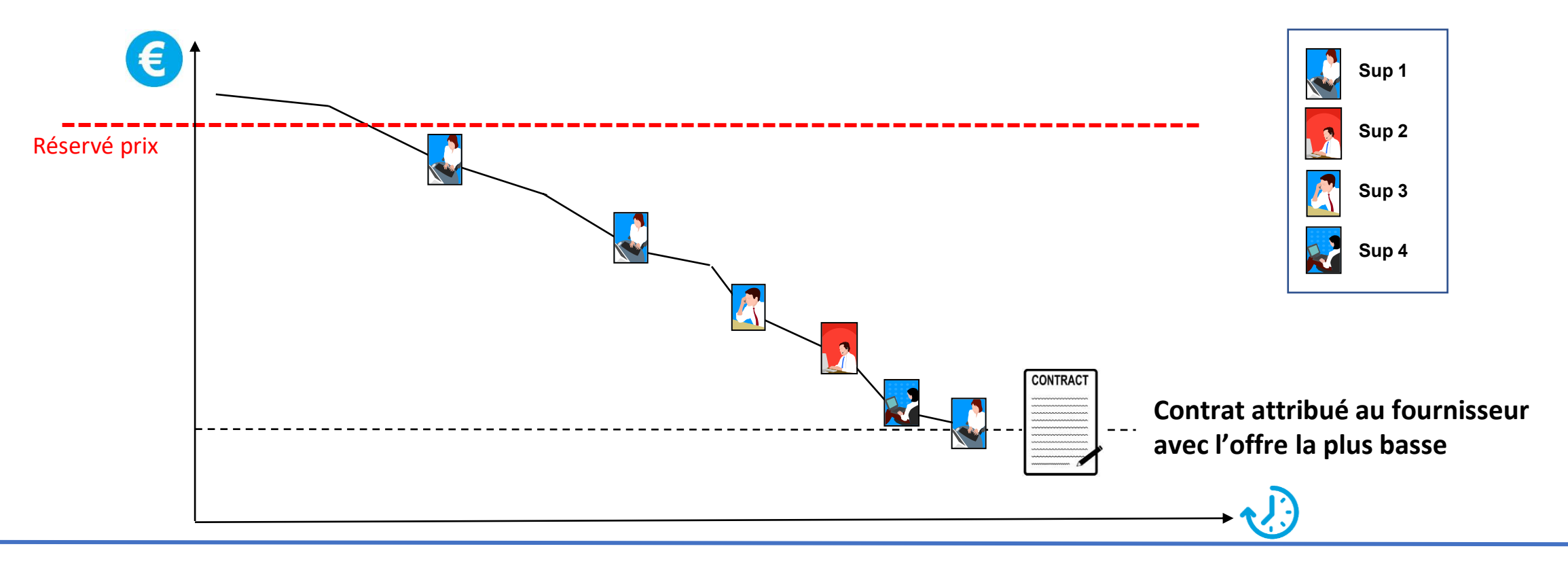

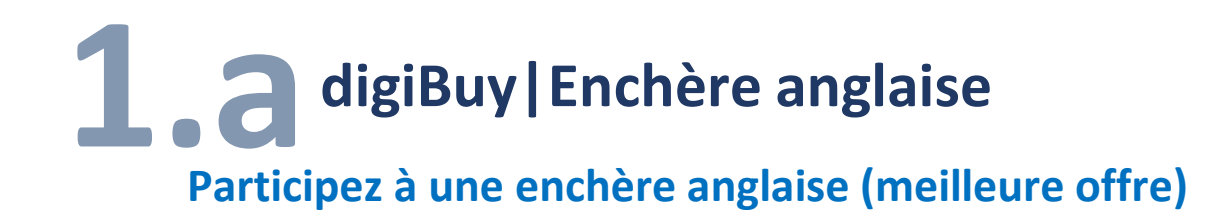

- Enchère décroissante
- Le fournisseur ne peut proposer qu'une meilleure offre que la précédente.
- Il connaît sa position par rapport à la meilleure offre actuelle
  - Concernant son prix par rapport au meilleur prix actuel
  - Concernant son classement par rapport au premier

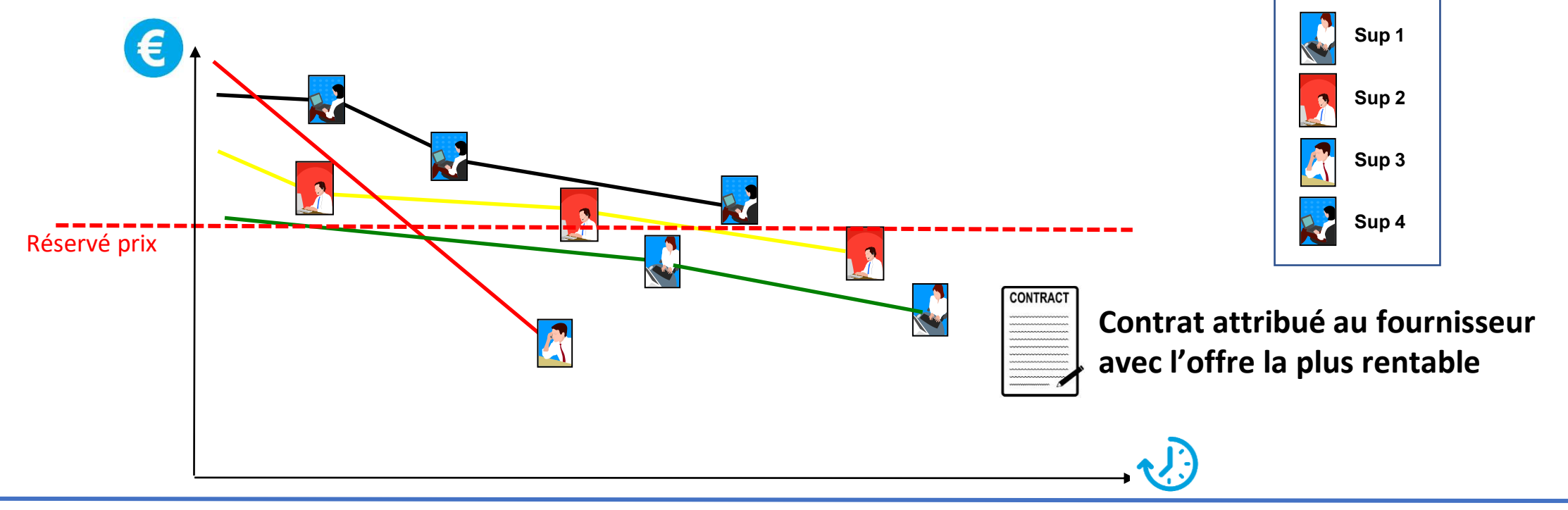

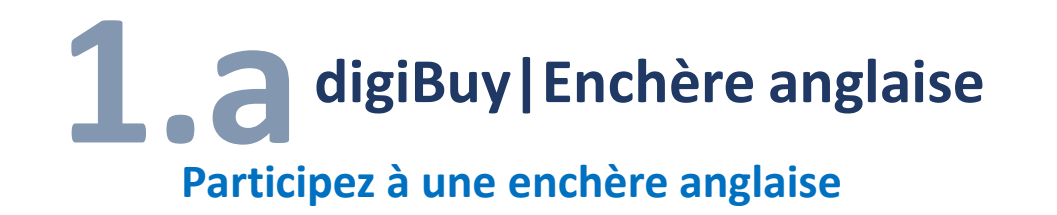

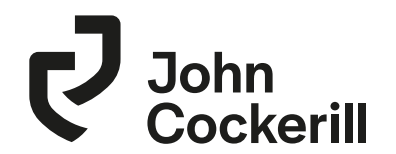

• Cliquez sur < 🔤 pour ouvrir la console d'enchère.

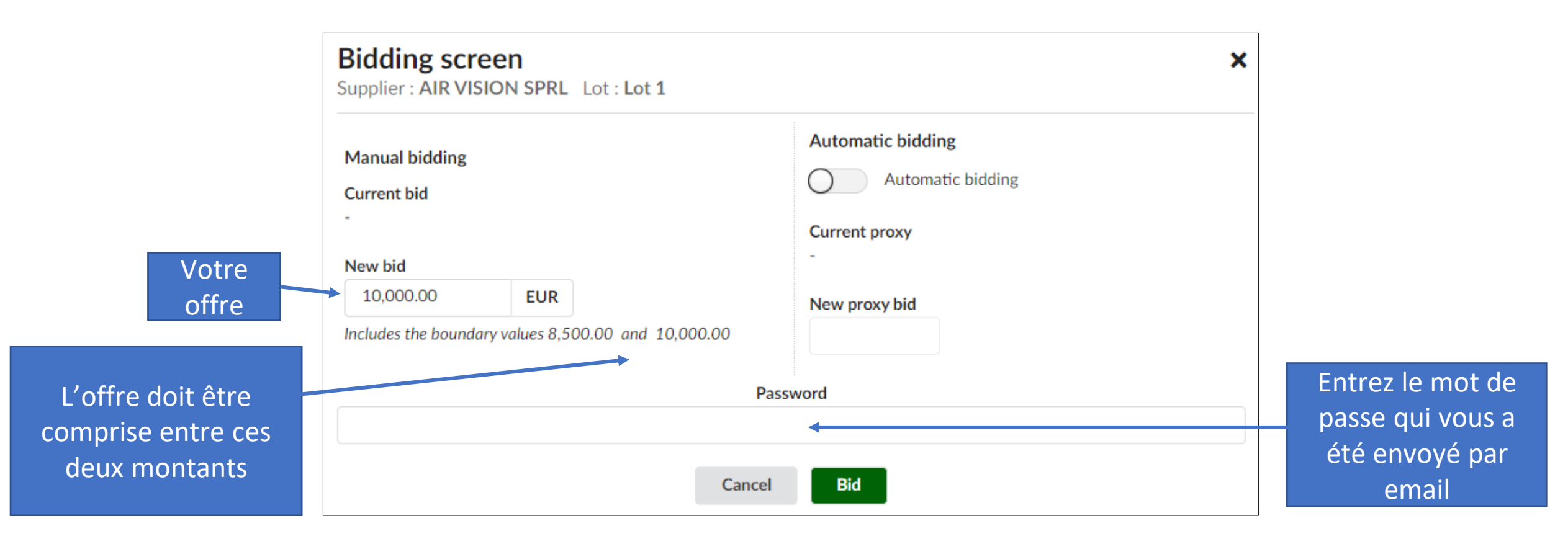

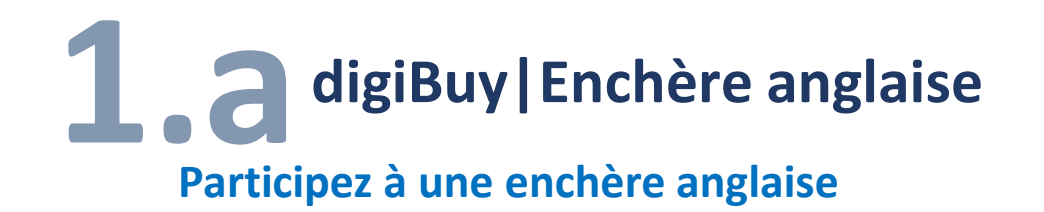

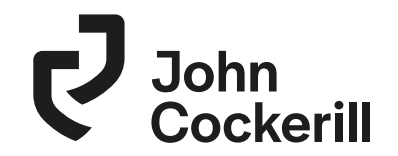

- Vous pouvez utiliser la fonctionnalité d'enchère automatique en fixant le prix minimum que vous êtes prêt à accepter.
- Des offres seront envoyées automatiquement à votre place en utilisant les montants dégressifs absolus et relatifs minimum.

| Bidding screen<br>Supplier : AIR VISION    | <b>n</b><br>N SPRL | Lot : <b>Lot 1</b> |                                                   | × | ×                                       |
|--------------------------------------------|--------------------|--------------------|---------------------------------------------------|---|-----------------------------------------|
| Manual bidding<br>Current bid<br>10,000.00 |                    |                    | Automatic bidding Automatic bidding Current proxy |   | Absolute minimum decrement<br>10.00 EUR |
| New bid EUR                                |                    |                    | -<br>New proxy bid                                |   | Relative minimum decrement              |
| Includes the boundary vo                   | alues 8,3          |                    |                                                   |   |                                         |
|                                            |                    | Pas                | sword                                             |   |                                         |
| •••••                                      |                    |                    |                                                   | ٢ |                                         |
|                                            |                    |                    |                                                   |   |                                         |

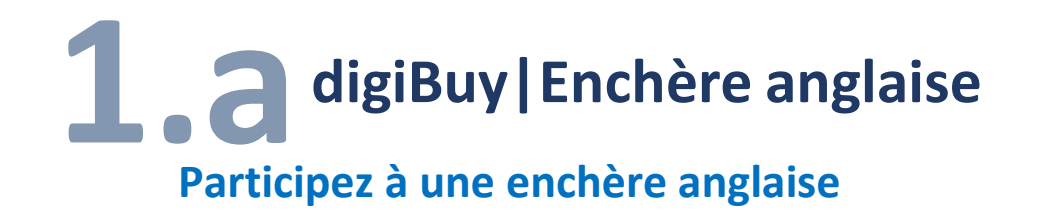

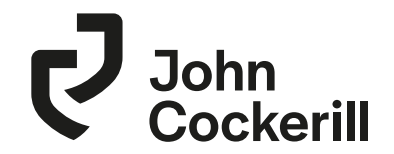

• Votre offre a été prise en compte et les informations sont mises à jour en temps réel.

| EUR Euro    | (EUR)    | ∑ Send a message      |                          |                   |                     | Copy of frar      | ne agreement | transmitters | (Open) TEST |                  |  |
|-------------|----------|-----------------------|--------------------------|-------------------|---------------------|-------------------|--------------|--------------|-------------|------------------|--|
|             | Lot      | Start date (UTC+2)    | Planned end date (UTC+2) | Remaining<br>time | Status              | Current<br>amount | My bid       | My rank      | Best<br>bid | Best<br>supplier |  |
| 🔦 Bid       | Lot<br>1 | 10/8/2020 10:45:00 AM | 10/8/2020 11:15:00 AM    | 27m58s            | Auction in progress |                   | 10,000.00    | 1/3          | 10,000.00   | AIR VISION SPRL  |  |
| 1 Result(s) |          |                       |                          |                   |                     |                   |              |              |             | \$               |  |
| K Mass bid  |          |                       |                          |                   |                     |                   |              |              |             |                  |  |

• Vous pouvez voir votre rang ainsi que la meilleure offre si cela a été configuré comme tel par l'acheteur.

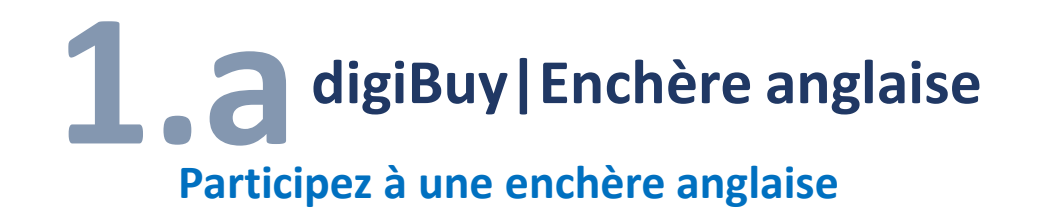

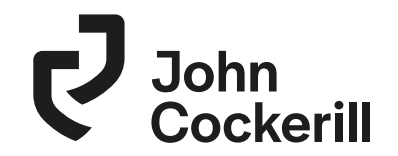

• Vous pouvez ouvrir le diagramme et voir toutes les offres, si cela a été configuré par l'acheteur

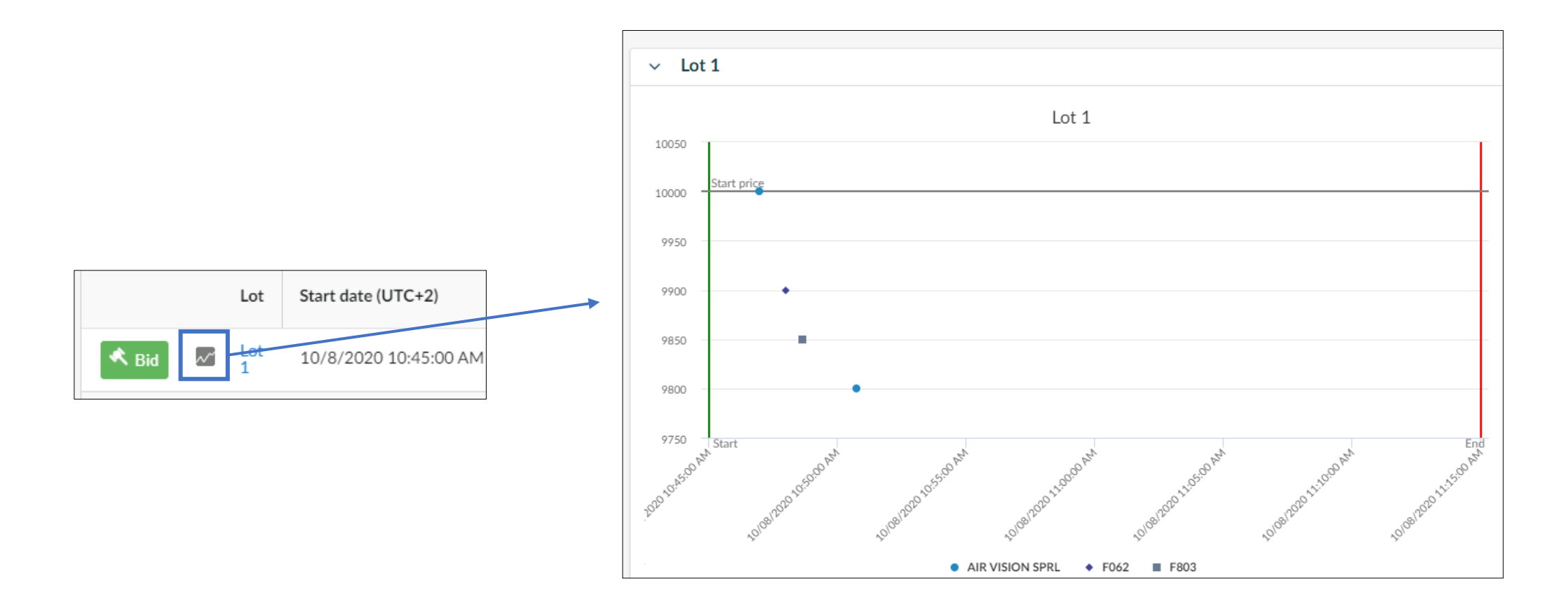

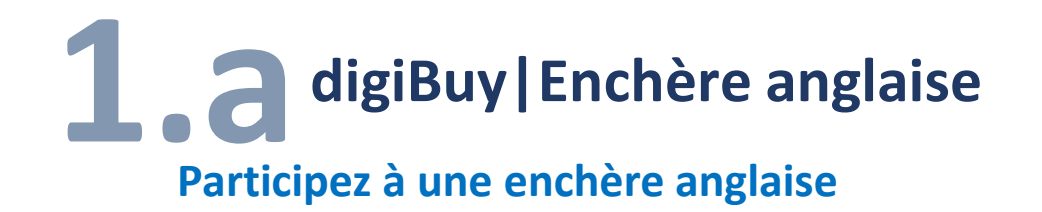

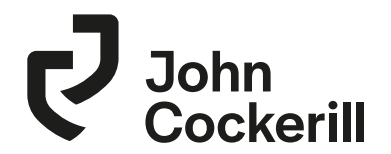

• Vous recevrez un message quand l'enchère est terminée

| 🖸 EU                   | R Euro ( | EUR) 🖸 <u>Send a message</u> |                                                   |              |                                                                                     |                   | Copy of fra        | ime agreeme | nt transmitter          | s (Auction in progress)             | ) TEST |  |
|------------------------|----------|------------------------------|---------------------------------------------------|--------------|-------------------------------------------------------------------------------------|-------------------|--------------------|-------------|-------------------------|-------------------------------------|--------|--|
| ~                      | Lot      | Start date (UTC+2)           | Planned end date (UTC+2)<br>10/8/2020 11:15:00 AM | Rema<br>time | ining Status<br>Closed                                                              | Current<br>amount | My bid<br>9,800.00 | My rank     | Best<br>bid<br>9,800.00 | Best<br>supplier<br>AIR VISION SPRL |        |  |
| 1 Result(s) Messagings |          |                              |                                                   |              |                                                                                     |                   |                    |             |                         |                                     |        |  |
|                        |          |                              |                                                   |              | [10/8/2020 11:15:01 AM] Laurent THIERRY (Administrator)<br>The lot Lot 1 has ended. |                   |                    |             |                         | Close                               |        |  |

Enchères en ligne

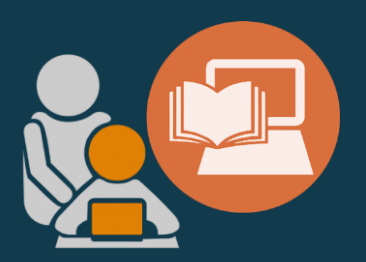

## **B. ENCHÈRE** HOLLANDAISE

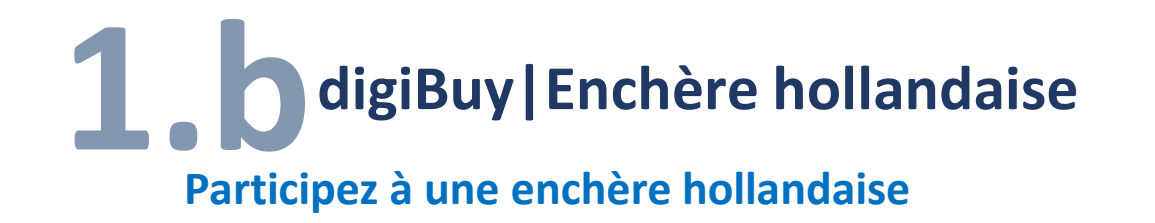

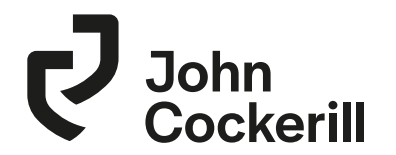

- Enchère ascendante. Selon les paramètres de l'acheteur, l'enchère commence à une offre basse puis augmente progressivement à intervalles fixes jusqu'à ce que le prix de réserve soit atteint.
- Avant que le prix de réserve ne soit atteint, si un fournisseur place une offre pour l'article, celui-ci est attribué au fournisseur et l'e-Auction se termine.

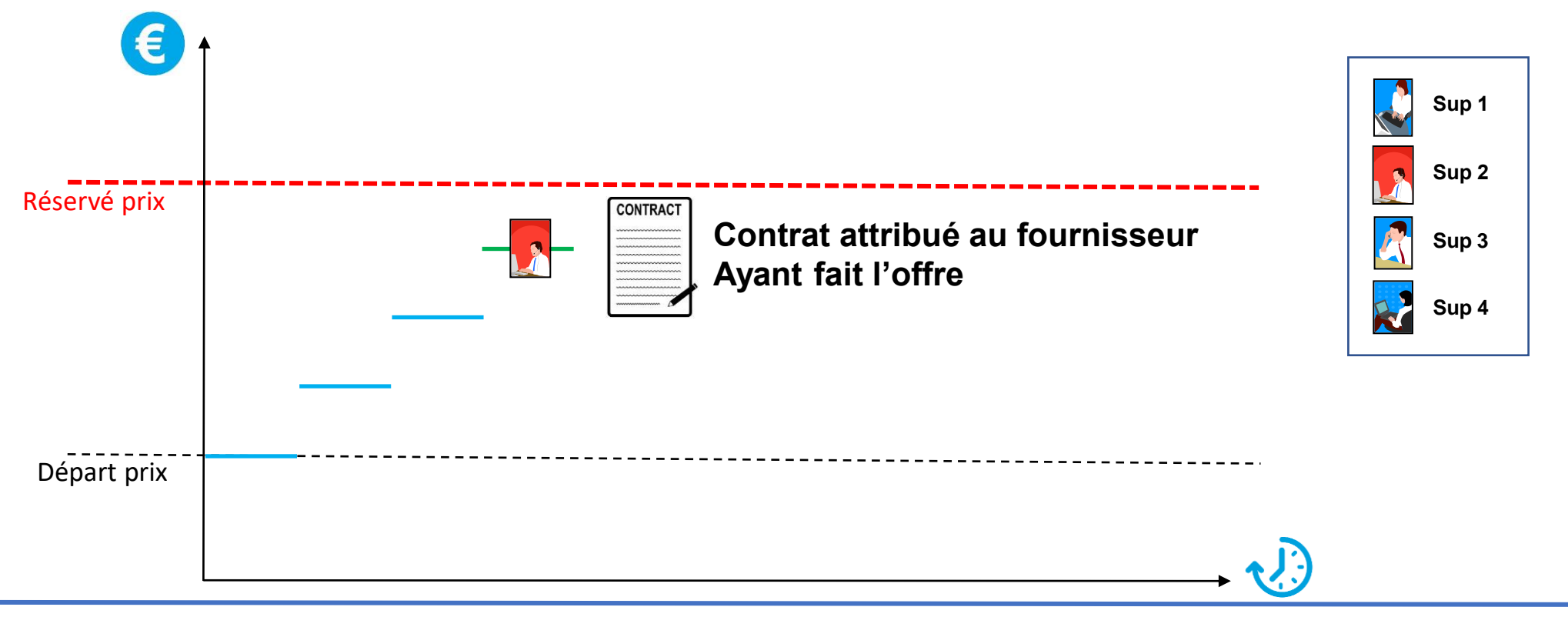

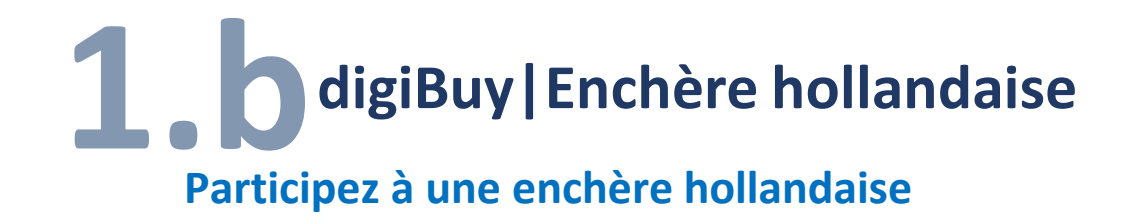

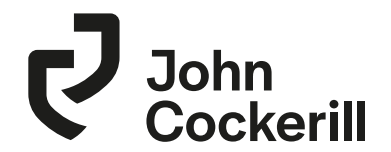

• Le premier fournisseur qui fait une offre gagne l'enchère

|             | Lot            | Start date (UTC+2)    | Planned end date (UTC+2) | Remaining time | Status              | Current<br>amount       | New<br>step in | My bid | Best<br>supplier |
|-------------|----------------|-----------------------|--------------------------|----------------|---------------------|-------------------------|----------------|--------|------------------|
| 🖕 Bid       | Dutch<br>LOT 1 | 10/8/2020 11:45:00 AM | 10/8/2020 12:00:00 PM    | 14m36s         | Auction in progress | 100.00<br>Next : 110.00 | 6s             | -      |                  |
| 1 Result(s) |                |                       |                          |                |                     |                         |                |        | ¢                |

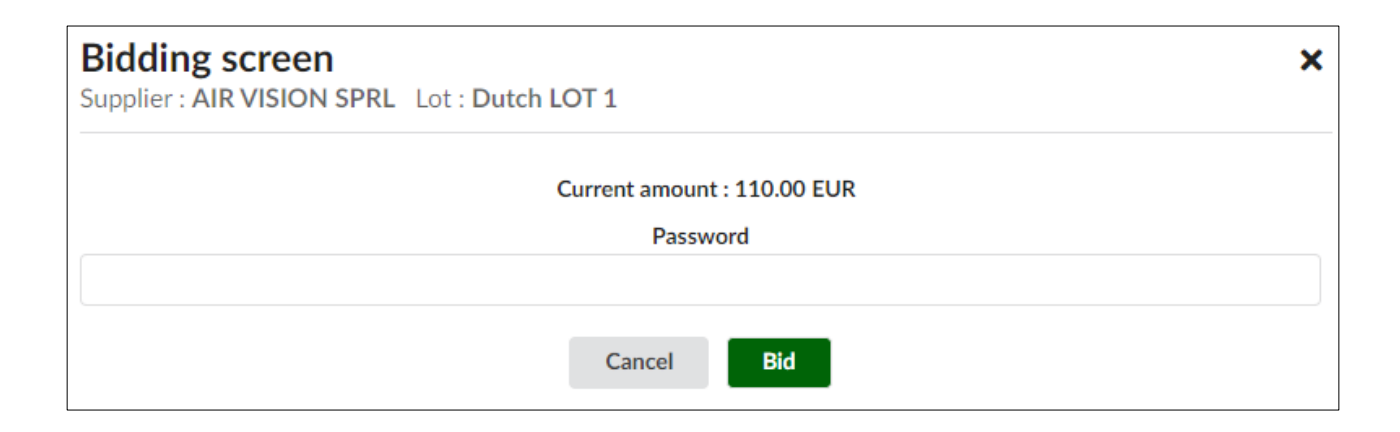

Enchères en ligne

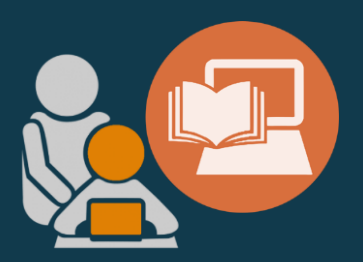

## C. ENCHÈRE JAPONAISE

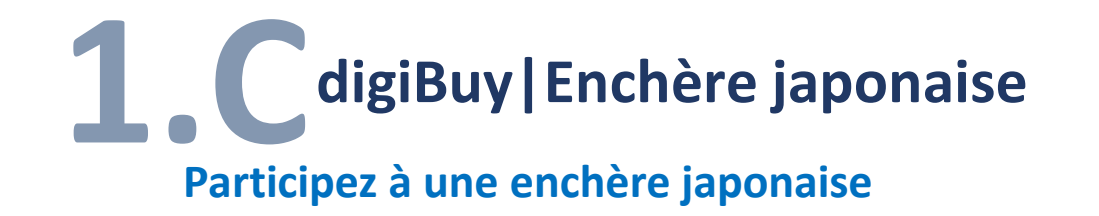

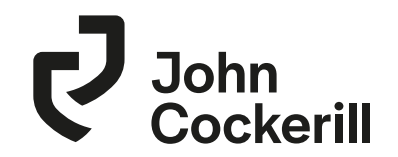

- L'organisateur de l'enchère indique un prix d'ouverture
   s1 s2
- s3 s4 doivent accepter ce niveau de prix ou se retirer de l'enchère. L'acceptation indique que le participant est prêt à fournir au prix indiqué.
- Lorsque tous les participants répondent à un certain prix, le logiciel abaisse le niveau de prix d'un montant prédéterminé et demande à nouveau aux participants d'accepter ou de refuser le nouveau niveau de prix.
- Ce type d'enchère se poursuit jusqu'à ce qu'il n'y ait plus de participant enchérissant

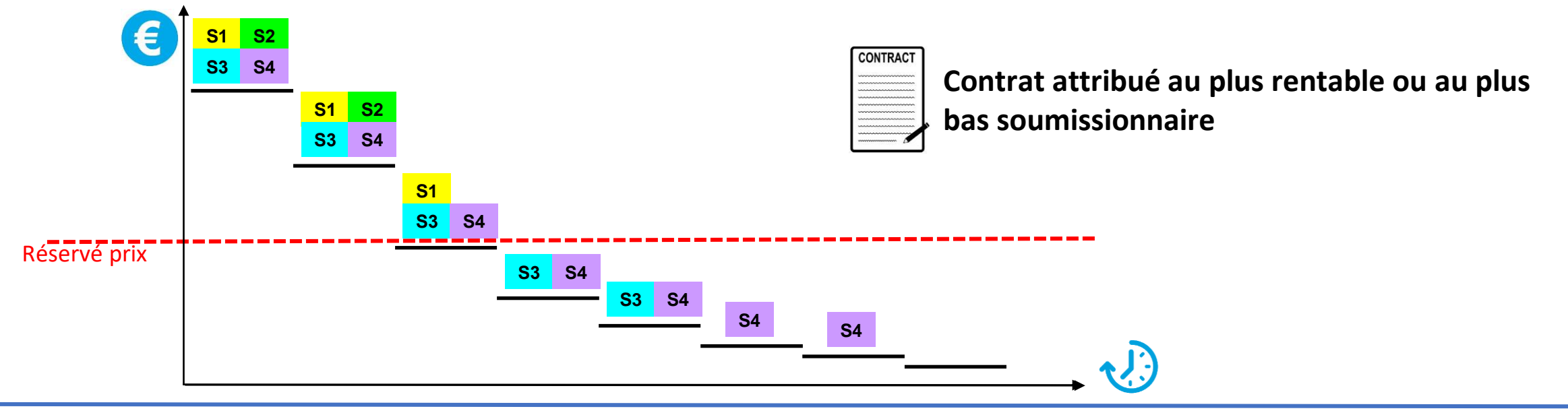

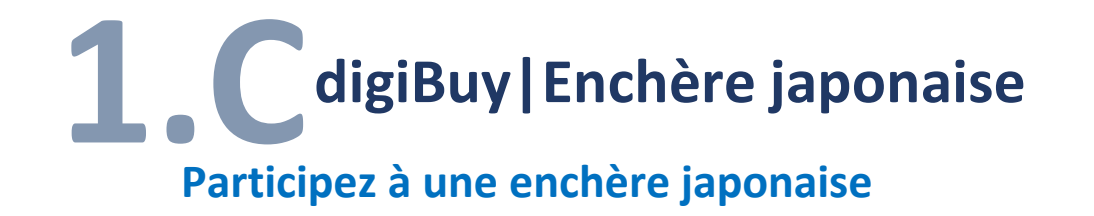

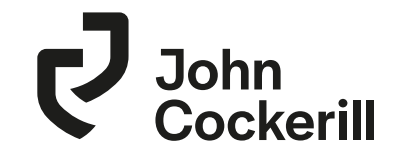

Cliquez sur Participate pour indiquer votre volonté de faire une offre

|                     | Supplier • ALLIANT TECHSYSTEMS OPERATIONS LLC   of + LOT 2                                                                                                    |
|---------------------|----------------------------------------------------------------------------------------------------|
|                     |                                                                                                    |
| You                 | By clicking, you confirm that you participate in this reverse Japanese auction.<br>I will have to click the "Drop out" button if your price limit is reached and you wish to quit the auction. |
| <u>If you do no</u> | t drop out, you will win the auction at the price limit of the last bidder, or if need be, at the price reached at the<br>auction's end date.                                                  |
|                     |                                                                                                    |

• Abandonnez quand vous ne voulez pas faire une offre inférieure

|            | Lot      | Start date (UTC+2)    | Planned end date (UTC+2) | Remaining<br>time | Status              | Current<br>amount       | New<br>step in | My bid | Best<br>supplier |
|------------|----------|-----------------------|--------------------------|-------------------|---------------------|-------------------------|----------------|--------|------------------|
| 🕞 Drop out | LOT<br>2 | 10/8/2020 12:00:00 PM | 10/8/2020 12:30:00 PM    | 29m36s            | Auction in progress | 800.00<br>Next : 799.00 | 1m36s          |        |                  |

| Bidding screen<br>Supplier : AIR VISION SPRL Lot : LOT 2 |                                                           |
|----------------------------------------------------------|-----------------------------------------------------------|
| Current am                                               | ount : 800.00 EUR                                         |
| Confirm thi<br>You won't be able to bi                   | s is your price limit.<br>d again or reverse your choice. |
| P                                                        | assword                                                   |
|                                                          |                                                           |
| Cancel                                                   | Drop out                                                  |